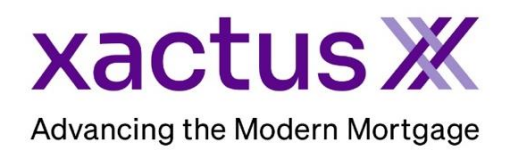

## How to Complete the AccountChek Verification of Assets

## <section-header><section-header><section-header><text><text><text><list-item><list-item><list-item><section-header><text>

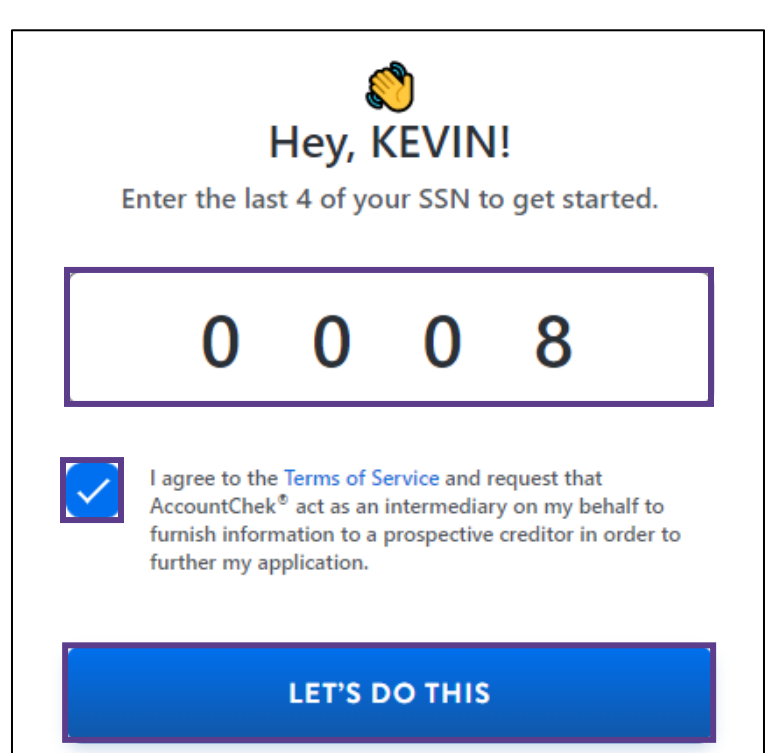

**Get Started** 

1. Once the order has been placed, an email will be sent to the applicant. Click Get Started to begin the process.

 Enter the last 4 digits of the applicants SSN and agree to the Terms of Service. Then, click LET'S DO THIS.  Select the financial institution to begin generating the electronic bank statement. This process must be completed for each bank.

4. Continue the process by entering the online banking Username and Password for the financial institution selected. Start by clicking LOG IN.

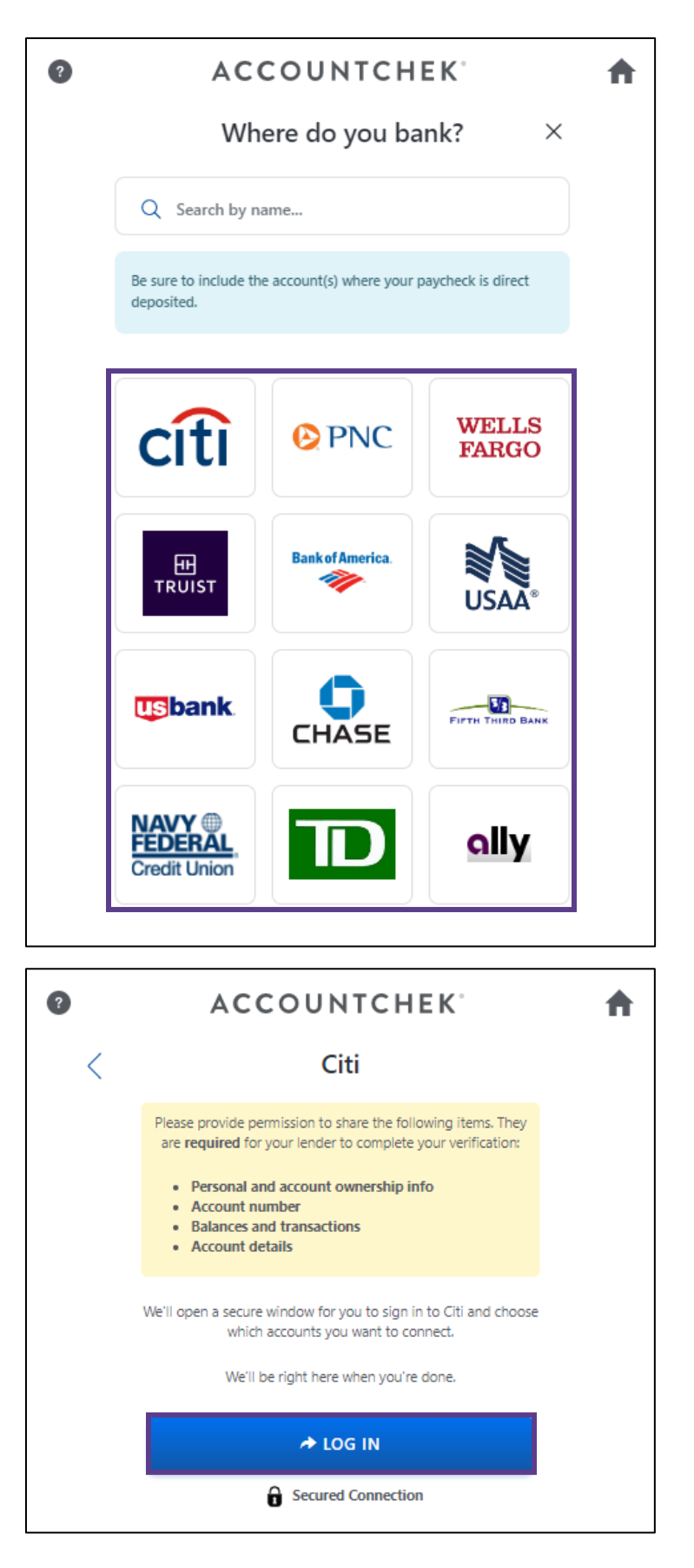

xactus Ж ? **Dag Site** Username \* 5. Type the User ID and Password, then click SUBMIT. Password \* SUBMIT xactus Ж ? EXIT Asset Accounts 6. Check the box to add the You are sharing 1 account. account. If another financial institution is needed, click ADD ADD ANOTHER ACCOUNT ANOTHER ACCOUNT and complete the steps. Then, click FINISH & SHARE. Dag Site Personal Checking #xxxx2369 \$49,025.97 **FINISH & SHARE** Wahoo! All done here. 7. All done! Your lender will Your lender will contact you if any additional accounts are needed. contact you if anything additional is needed.

PLEASE LET US KNOW IF YOU HAVE ANY QUESTIONS OR CONCERNS AND WE WILL BE HAPPY TO HELP.